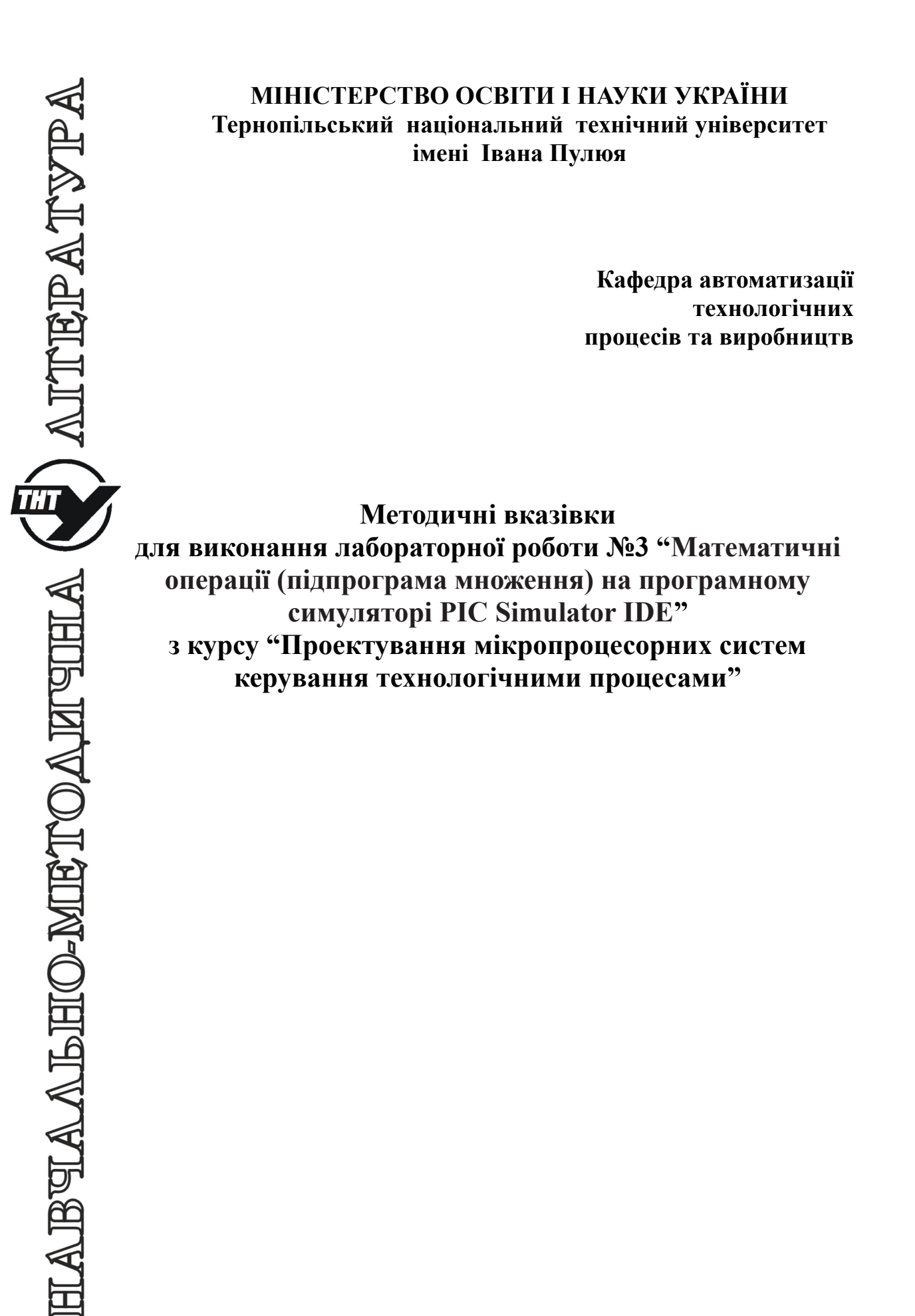

Методичні вказівки для виконання лабораторної роботи №3 «Математичні операції (підпрограма множення) на програмному симуляторі PIC Simulator IDE» з курсу «Проектування мікропроцесорних систем керування технологічними процесами».

Методичні вказівки розглянуті і схвалені кафедрою «Автоматизація технологічних процесів та виробництв», протокол № 4 від 21.11.2016 р.

Відповідальні за випуск

доцент, к.т.н. Медвідь В.Р., асистент Пісьціо В.П.

# Лабораторна робота №3

# Математичні операції (підпрограма множення) на програмному симуляторі PIC Simulator IDE

# 1. Робота з програмним симулятором PIC Simulator IDE

Запустивши на виконання PIC Simulator IDE, побачимо основне вікно цієї програми (рис. 1).

| File Simulation F                                                                                                    | Rate Tools                                                                                                    | Options H       | elp       | IJ                                                           |                                                                                 |                                                                                              |                |          |
|----------------------------------------------------------------------------------------------------|----------------------------------------------------------------------------------------------------|-----------------|-----------|--------------------------------------------------------------|---------------------------------------------------------------------------------|----------------------------------------------------------------------------------------------|----------------|----------|
| Program Location                                                                                                    | . (                                                                                                    | :\Program Files | PIC Sim   | ulator IDE                                                   | demo                                                                            | 3.hex                                                                                        | 2              |          |
| Microcontroller                                                                                                    | PIC16F877A                                                                                                    | 3               |           |                                                              |                                                                                 |                                                                                              | $\mathbf{}$    |          |
| Last Instruction                                                                                                    |                                                                                                    |                 | Next Inst | ruction -                                                    |                                                                                 |                                                                                              |                |          |
| GOTO                                                                                                    | 0x002A                                                                                                    |                 |           | DEC                                                          | FSZ Ox                                                                          | 024,F                                                                                        |                | l        |
| Program Counter and                                                                                                    | Working Regi                                                                                                    | ster            | Ins       | tructions                                                    | Counter                                                                         |                                                                                              | 262            |          |
| PC 002A                                                                                                    |                                                                                                    |                 | Co        | ck Cycles                                                    | Counte                                                                          | er 🗌                                                                                         | 1536           | -        |
| W Register                                                                                                    |                                                                                                    |                 | R         | al Time (                                                    | Juration                                                                        |                                                                                              | 84.00          | s        |
| 001h TMR0<br>002h PCL<br>003h STATUS<br>004h FSR<br>005h PORTA<br>006h PORTB<br>007h PORTC<br>008h PORTD<br>009h PORTE<br>009h PORTE<br>004h PCLATH<br>008h INTCON | 00         12A           18         100           00         100           00         100           00         100           00         100           00         100           00         100           00         100           00         100           00         100 |                 | •         | 020h<br>021h<br>022h<br>022h<br>022h<br>022h<br>022h<br>022h | 02<br>00<br>00<br>00<br>00<br>00<br>00<br>00<br>00<br>00<br>00<br>00<br>00<br>0 | 030h<br>031h<br>032h<br>033h<br>034h<br>035h<br>036h<br>036h<br>038h<br>038h<br>039h<br>039h | 88888888888888 | 121 June |
| 00Ch PIR1<br>00Dh PIR2<br>00Eh TMR1L<br>00Eh TMR1H                                                                                                    |                                                                                                    |                 |           | 02Bh<br>02Ch<br>02Dh<br>02Eh                                 | 00 00 00 00 00                                                                  | 03Bh<br>03Ch<br>03Dh<br>03Eh                                                                 | 00 00 00 00 00 |          |

Рис. 1. Основне вікно програми PIC Simulator IDE

У верхній частині знаходяться різні меню, через які можна отримати доступ до різних основних і додаткових модулів програми (на рис. 1 позначено як «1»).

Далі, в рядку Program Location вказано шлях до обраної програми і її ім'я (на рис. 1 - «2»).

Нижче, в рядку Microcontrollers, відображається тип обраного мікроконтролера (на рис. 1 - «3»).

У нижній частині вікна є дві панелі (позначені як «4» і «5»). У них відображаються стан програми, вміст спеціальних і керуючих регістрів обраного МК.

Послідовність роботи з програмним симулятором наступний:

- запуск програми PIC Simulator IDE;
- вибір типу мікроконтролера, для якого написана програма;

• вибір частоти кварцового генератора (впливає тільки на відображувані програмою дані про час виконання програми або команди, але не на швидкість роботи програми, що налагоджуються в PIC Simulator IDE);

• завантаження програми у вигляді НЕХ-файлу або запуск вбудованого компілятора мови асемблера і написання в ньому потрібної програми;

• вибір потрібних модулів віртуальних пристроїв;

- вибір швидкості і режиму роботи програми симулятора;
- запуск процесу симуляції роботи програми на обраному МК.

Якщо потрібно скористатися для роботи з симулятором власною програмою або внести зміни у вже розроблену, необхідно створити або завантажити для цього файл асемблера, з якого після компіляції буде створений необхідний для роботи з симулятором hex-файл.

Для цього:

1. Натиснути Options | Assembler. Відкриється вікно компілятора Assembler – UNTITLED (рис. 2);

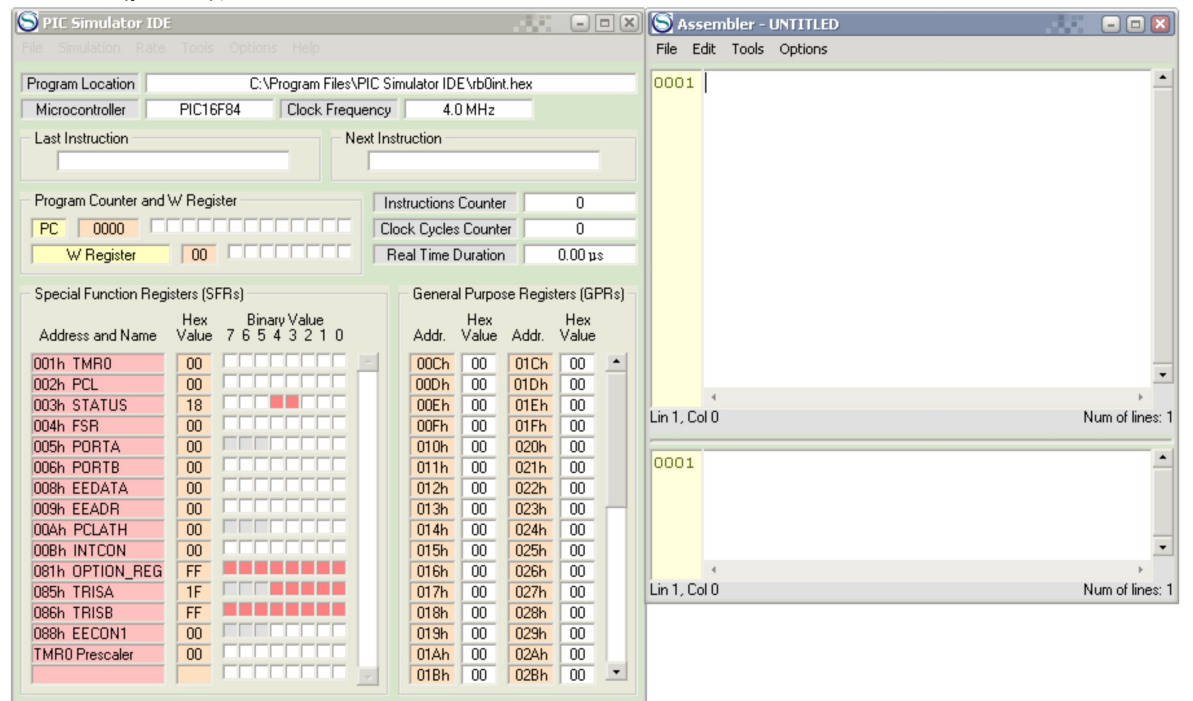

Рис. 2 Вікно симулятора з відкритим вікном Assembler

2. У вікні Assembler натисніть опцію File. Розкриється закладка (рис. 3), з якої для створення нового файлу потрібно натиснути New, а для завантаження вже створеного – OPEN.

| S PIC Simulator ID     | E                                             |              |              |             | 1.66      |          |       | S Asse     | mbler - UNTITLE | D |              | ×    |
|------------------------|-----------------------------------------------|--------------|--------------|-------------|-----------|----------|-------|------------|-----------------|---|--------------|------|
|                        |                                               |              |              |             |           |          |       | File Edi   | t Tools Options |   |              |      |
| Program Location       | C:\Program Files\PIC Simulator IDE\rb0int.hex |              |              |             |           |          |       | New        | Ctrl+N          |   |              | •    |
| Microcontroller        | PIC16F84                                      | Clock Freque | ncy          | 4.0 MHz     |           |          |       | Open       | Ctrl+O          |   |              |      |
| Last Instruction       |                                               | Nex          | t Instructio | n           |           |          |       | Save       | As              |   |              |      |
|                        |                                               |              |              |             |           |          |       | Print 9    | Source Ctrl+P   |   |              |      |
| Program Counter and    | IW Register                                   |              | Instructi    | ions Counte | er        | 0        |       | Print L    | listing         | 1 |              |      |
| PC 0000                |                                               |              | Clock Cy     | cles Count  | er        | 0        |       |            |                 |   |              |      |
| W Register             |                                               |              | Real Ti      | me Duratio  | n         | 0.00 p   | s     |            |                 |   |              |      |
| - Special Function Red | gisters (SFRs)                                |              | Ge           | neral Purpo | ise Regis | ters (GF | PRsi= |            |                 |   |              |      |
|                        | Hex Bina                                      | y Value      |              | Hex         | -         | Hex      | ŕ     |            |                 |   |              |      |
| Address and Name       | Value 7654                                    | 43210        | Ad           | dr. Value   | Addr.     | Value    |       |            |                 |   |              |      |
| 001h TMR0              | 00                                            |              | 00           | Ch 00       | 01Ch      | 00       | -     |            |                 |   |              | •    |
| 002h PCL               | 00                                            |              | 00           | Dh 00       | 01Dh      | 00       |       |            | 4               |   | +            |      |
| 003h STATUS            |                                               |              | 00           | En 00       | 01Eh      |          |       | Lin 1, Col | 0               |   | Num of line: | s: 1 |
|                        |                                               |              | 00           |             | 0206      | 00       |       |            |                 |   | <br>         | _    |
| OOSH PORTA             |                                               |              | 01           | 1h 00       | 0201      |          |       | 0001       |                 |   |              | ٠    |
| 008h FEDATA            |                                               |              | 01           | 2h 00       | 027h      | 00       |       |            |                 |   |              |      |
| 009h EEADB             |                                               |              | 01           | 3h 00       | 023h      | 00       |       |            |                 |   |              |      |
| 00Ah PCLATH            |                                               |              | 01           | 4h 00       | 024h      | 00       |       |            |                 |   |              |      |
| 00Bh INTCON            |                                               |              | 01           | 5h 00       | 025h      | 00       |       |            |                 |   |              | •    |
| 081h OPTION_REG        | FF FF                                         |              | 01           | 6h 00       | 026h      | 00       |       |            | 4               |   | ) F          |      |
| 085h TRISA             | 1F                                            |              | 01           | 7h 00       | 027h      | 00       |       | Lin 1, Col | 0               |   | Num of line: | s: 1 |
| 086h TRISB             | FF                                            |              | 01           | 8h 00       | 028h      | 00       |       |            |                 |   |              | _    |
| 088h EECON1            | 00                                            |              | 01           | 9h 00       | 029h      | 00       |       |            |                 |   |              |      |
| TMR0 Prescaler         |                                               |              | 01.          | Ah 00       | 02Ah      | 00       |       |            |                 |   |              |      |
|                        |                                               |              | 01           | Bh 00       | 02Bh      | 00       | -     |            |                 |   |              |      |
|                        |                                               |              |              |             |           |          |       |            |                 |   |              |      |

Рис. 3

3. Після вибору і завантаження файлу (наприклад. rb0int.asm), його текст з'явиться в верхній половині вікна Assembler (рис. 4).

| S PIC Simulator IDE    |                                   |                 |              |          | -            |      | S Ass     | embler - rb | 0int.as    | im.  |              |   | 🛛                |
|------------------------|-----------------------------------|-----------------|--------------|----------|--------------|------|-----------|-------------|------------|------|--------------|---|------------------|
|                        |                                   |                 |              |          |              |      | File Ed   | dit Tools ( | Options    |      |              |   |                  |
| Program Location       | C:\Program Files\Pl               | IC Simulator ID | E\rb0int.    | hex      |              |      | 0001      | ; Begin     |            |      |              |   | •                |
| Microcontroller        | PIC16F84 Clock Freque             | ncy 4.          | 0 MHz        |          |              |      | 0002      |             | ROL        | EQU  | OxC          |   |                  |
| Last Instruction       | Nex                               | t Instruction   |              |          |              |      | 0003      |             | ROH<br>D11 | EQU  | OXD<br>OXF   |   |                  |
|                        |                                   |                 |              |          |              |      | 0005      |             | R1H        | EOU  | OxF          |   |                  |
|                        |                                   |                 |              |          |              |      | 0006      |             | R2L        | EQU  | 0x10         |   |                  |
| Program Counter and    | W Register                        | Instructions    | Counter      |          | 0            |      | 0007      |             | R2H        | EQU  | 0x11         |   |                  |
| PC 0000                |                                   | Clock Cycle:    | : Counte     | r I      | 0            |      | 0008      |             | R3L        | EQU  | 0x12         |   |                  |
| W Register             |                                   | Real Time I     | Duration     |          | 0.00 µs      | :    | 0009      |             | R3H        | EQU  | 0x13         |   |                  |
| 0 115 K D              | (055.)                            |                 |              |          | (0.5         |      | 0010      |             | R4L<br>D4W | EQU  | UX14<br>0v15 |   |                  |
| - Special Function Reg | isters (SFHs)                     | Genera          | il Purpos    | e Hegisi | ters (GF     | 'Hsj | 0012      |             | R5L        | EOII | 0x15<br>0x16 |   |                  |
| Address and Name       | Hex BinaryValue<br>Value 76543210 | Addr            | Hex<br>Value | Addr     | Hex<br>Value |      | 0013      |             | R5H        | EQU  | 0x17         |   |                  |
|                        |                                   |                 |              | 01.01    | 00           |      | 0014      |             | W_TE       | MP E | QU Ox4F      |   |                  |
|                        |                                   | 00Ch            | 00           | 01Dh     | 00           | -    | 0015      |             | STAT       | us_т | EMP EQU Ox4  | Ε | -                |
| 003h STATUS            |                                   | OOEh            | 00           | 01Eh     | 00           |      |           | •           |            |      | •            |   | ) F              |
| 004h FSR               |                                   | 00Fh            | 00           | 01Fh     | 00           |      | Lin 1, Co | 10          |            |      |              |   | Num of lines: 60 |
| 005h PORTA             |                                   | 010h            | 00           | 020h     | 00           |      |           |             |            |      |              |   |                  |
| 006h PORTB             | 00                                | 011h            | 00           | 021h     | 00           |      | 0001      |             |            |      |              |   | -                |
| 008h EEDATA            |                                   | 012h            | 00           | 022h     | 00           |      |           |             |            |      |              |   |                  |
| 009h EEADR             |                                   | 013h            | 00           | 023h     | 00           |      |           |             |            |      |              |   |                  |
| OOR6 INTCON            |                                   | 014h            | 00           | 024h     |              |      |           |             |            |      |              |   | -                |
| 081h OPTION REG        | FF.                               | 016h            | 00           | 026h     | 00           |      |           | 4           |            |      |              |   |                  |
| 085h TRISA             | 1F                                | 017h            | 00           | 027h     | 00           |      | Lin 1, Co | 10          |            |      |              |   | Num of lines: 1  |
| 086h TRISB             | FF FF                             | 018h            | 00           | 028h     | 00           |      |           |             |            |      |              |   |                  |
| 088h EECON1            | 00                                | 019h            | 00           | 029h     | 00           |      |           |             |            |      |              |   |                  |
| TMR0 Prescaler         |                                   | 01Ah            | 00           | 02Ah     | 00           |      |           |             |            |      |              |   |                  |
|                        |                                   | 018h            | 00           | 02Bh     | 00           | -    |           |             |            |      |              |   |                  |

Рис. 4 Завантаження файлу rb0int.asm

4. Для компіляції створеного або завантаженого і потім зміненого файлу, натисніть Tools і у вікні, що розкриється – Assemle. В нижній половині вікна Assembler з'явиться відкомпільований файл і одночасно, при відсутності помилок, буде створений одноіменний hex-файл.

| S PIC Simulator IDE                           |                                                                                                    |                                              |                               | 💌 🚫 Ass                                   | emble           | er - rb0int.asm                                          | 🛛                |
|-----------------------------------------------|----------------------------------------------------------------------------------------------------|----------------------------------------------|-------------------------------|-------------------------------------------|-----------------|----------------------------------------------------------|------------------|
|                                               |                                                                                                    |                                              |                               | File E                                    | dit To          | ools Options                                             |                  |
| Program Location<br>Microcontroller           | C:\Program Files\Pl<br>PIC16F84 Clock Freque                                                                                                    | C Simulator IDE \rb0int.l<br>ncy 4.0 MHz     | hex                           | 0001                                      | ;               | Assemble F7 Assemble & Load F8 Assemble With MPASMWIN F9 |                  |
| Last Instruction                              |                                                                                                    | 0003                                         |                               | R1L EQU OXE<br>R1H EQU OXF<br>R2L EQU OXF | -               |                                                          |                  |
| Program Counter and                           |                                                                                                    | Instructions Counter<br>Clock Cycles Counter | 0                             |                                           |                 | R2H EQU 0x11<br>R3L EQU 0x12<br>R3H EOU 0x13             |                  |
| Special Function Regi                         | isters (SFRs)                                                                                                    | General Purpose                              | e Registers (GPR              | s) 0010<br>0011<br>0012                   |                 | R4L EQU Ox14<br>R4H EQU Ox15<br>R5L EQU Ox16             |                  |
| Address and Name<br>001h TMR0<br>002h PCL     | Hex         Binary Value           Value         7         6         5         4         2         1         0           00         00         00         00         00         00         00         00         00         00         00         00         00         00         00         00         00         00         00         00         00         00         00         00         00         00         00         00         00         00         00         00         00         00         00         00         00         00         00         00         00         00         00         00         00         00         00         00         00         00         00         00         00         00         00         00         00         00         00         00         00         00         00         00         00         00         00         00         00         00         00         00         00         00         00         00         00         00         00         00         00         00         00         00         00         00         00         00         00 <t< td=""><td>Addr. Value</td><td>Addr. Value</td><td>0013<br/>0014<br/>0015</td><td></td><td>R5H EQU 0x17<br/>W_TEMP EQU 0x4F<br/>STATUS_TEMP EQU</td><td>0x4E 💌</td></t<> | Addr. Value                                  | Addr. Value                   | 0013<br>0014<br>0015                      |                 | R5H EQU 0x17<br>W_TEMP EQU 0x4F<br>STATUS_TEMP EQU       | 0x4E 💌           |
| 003h STATUS<br>004h FSR<br>005h PORTA         |                                                                                                    | 00Eh 00<br>00Fh 00<br>010h 00                | 01Eh 00<br>01Fh 00<br>020h 00 | Lin 1, Co                                 | 10              | Φ                                                        | Num of lines: 60 |
| 006h PORTB<br>008h EEDATA<br>009h EEADR       |                                                                                                    | 011h 00<br>012h 00<br>013h 00                | 021h 00<br>022h 00<br>023h 00 | 0001<br>0002<br>0003                      | <br>PIC<br>Line | ASSEMBLER LISTING<br>Address Opcode                      | Instruction      |
| 00Ah PCLATH<br>00Bh INTCON<br>081h OPTION_REG | 00<br>00<br>FF                                                                                                    | 014h 00<br>015h 00<br>016h 00                | 024h 00<br>025h 00<br>026h 00 | 0004                                      | 0001            | L 0000                                                   | ; Begin 🗸        |
| 085h TRISA<br>086h TRISB<br>088h EECON1       | 1F<br>FF<br>00                                                                                                    | 017h 00<br>018h 00<br>019h 00                | 027h 00<br>028h 00<br>029h 00 | Lin 5, Co                                 | 010             |                                                          | Num of lines: 66 |
| TMR0 Prescaler                                |                                                                                                    | 01Ah 00<br>01Bh 00                           | 02Ah 00<br>02Bh 00            | -                                         |                 |                                                          |                  |

2. Завдання на лабораторну роботу: математичні операції: підпрограма множення..

1. Вивчити програмну модель PIC Simulator IDE.

2. Вивчити команди арифметичних операцій РІС – контролера.

3. Написати і дослідити роботу програми з Прикладу 1 та дослідити вміст регістрів контролера (W, STATUS), які використовуються при виконанні цієї програми.

4. Користуючись вікном "PIC Disassembler", записати перші 7 команд виконуваної програми на Асемблері та в шістнадцяткових кодах.

5. Записати для вибраних команд коментар щодо їх призначення (див. Приклад 2).

# Приклад 1.

Демонстрація роботи симулятора при виконанні арифметичних операцій. У цьому прикладі перемножуються два числа: 123 (шістнадцятковий 7В) і 234 (шістнадцятковий ЕА), отримаємо результат 28782 (шістнадцятковий 706Е).

Текст програми з файлу multiply.asm має наступний вигляд:

; Begin

R0L EQU 0xC R0H EQU 0xD R1L EQU 0xE R1H EOU 0xF R2L EQU 0x10 R2H EQU 0x11 R3L EOU 0x12 R3H EQU 0x13 R4L EOU 0x14 R4H EQU 0x15 R5L EQU 0x16 R5H EQU 0x17 ORG 0x0000 BCF PCLATH,3 BCF PCLATH,4 GOTO L0001 ORG 0x0004 RETFIE L0001:

; 1: Dim a As Word 'first number

- ; The address of 'a' is 0x18 a EOU 0x18
- ; 2: Dim b As Word 'second number
- ; The address of 'b' is 0x1A b EQU 0x1A
- ; 3: Dim x As Word 'result
- ; The address of 'x' is 0x1C x EQU 0x1C

; 4:

- ; 5: a = 123 'set first number MOVLW 0x7B MOVWF 0x18 CLRF 0x19
- ; 6: b = 234 'set second number MOVLW 0xEA MOVWF 0x1A

CLRF 0x1B ; 7: x = a \* b 'calculate result MOVF 0x18,W MOVWF R3L MOVF 0x19,W MOVWF R3H MOVF 0x1A,W **MOVWF R1L** MOVF 0x1B.W MOVWF R1H CALL M001 MOVWF 0x1C MOVF R2H,W MOVWF 0x1D ; End of program L0002: GOTO L0002 ; Multiplication Routine M001: MOVLW 0x10 MOVWF R4L CLRF R0H CLRF R0L M002: RRF R3H,F RRF R3L,F BTFSS STATUS,C GOTO M003 MOVF R1L,W ADDWF R0L,F MOVF R1H,W BTFSC STATUS,C **INCFSZ R1H,W** ADDWF R0H,F M003: RRF R0H,F RRF R0L,F RRF R2H,F RRF R2L,F DECFSZ R4L,F GOTO M002 MOVF R2L,W RETURN ; End of listing

END

#### 3. Послідовність роботи з симулятором при виконанні програми

Запустимо цю програму в PIC Simulator IDE і виконаємо наступне:

1. Запустити PIC Simulator IDE;

2. Натиснути Options | Select Microcontroller;

- 3. Вибрати PIC16F84 і натиснути кнопку Select;
- 4. Натиснути File | Load Program;

5. Вибрати файл multiply.hex і натиснути кнопку Open;

6. Натиснути Tools | Breakpoints Manager (відкриється вікно Breakpoints Manager);

7. Натиснути «Так», щоб використовувати існуючий асемблер, який видав файл;

8. Натиснути рядок, що відповідає адресі 0018, щоб встановити контрольну точку на цій команді;

9. Вибрати Hold PC In Focus option;

10. Вибрати Rate | Extremely Fast simulation rate;

11. Натиснути Simulation | Start (почнеться моделювання).

Коли ця математична підпрограма закінчиться, програма входить в нескінченний цикл за адресою 0018, але через контрольні точки PIC Simulator IDE автоматично переключиться в режим моделювання Step by step.

Роботу PIC Simulator IDE можна зупинити, натиснувши на Simulation | Stop, або продовжити її виконання, очистивши контрольну точку і натиснувши на Rate | Extremely.

Регістри 19 та 18 будуть містити перший параметр: 007В.

Регістри 1ВН і 1АН міститимуть другий параметр: 00ЕА. Результат 706Е знаходиться в регістрах 1DH і 1CH.

Вигляд екрану з виконуваною програмою показаний на рис. 6.

| 🕒 PIC D  | isassembler |        |                |   | DIC Simulator ID       | Ē                |                           |            |           |                      |              | _         |      |
|----------|-------------|--------|----------------|---|------------------------|------------------|---------------------------|------------|-----------|----------------------|--------------|-----------|------|
| File Opt | ions        |        |                |   | File Simulation Rate   | Tools            | s Options He              | p STEP     | Run       | n To Next BAS        | IC Staten    | nent      |      |
|          |             |        |                | * | Program Location 🖌 1   | Step By          | y Step Ctrl+F             |            | C Simu    | ulator IDE\mu        | tiply.hex    |           |      |
| PIC DI   | SASSEMBLE   | R LIST | ING            |   | Microcontroller 2      | Slow             | Ctrl+F                    | gue        | ency      | 4.0 MH               | z            |           |      |
| Addres   | s Opcode    | Instru | uction         |   | - Last Instruction 4   | Normai<br>Cash   | Ctri+r                    | -3 Nev     | et Instri | uction               |              |           |      |
|          |             |        |                |   | East misu de dont 4    | Fast             |                           | -4 146/    | - msu     | MOVIN                | / 0=10       |           | -    |
| 0000     | 118A        |        | BCF PCLATH, 3  |   | 5                      | Extrem           | ely Fast Ctri+r           | .5         |           | MUYLY                | OXIO         |           |      |
| 0001     | 120A        |        | BCF PCLATH, 4  |   | Program Counter and    | W Hec            | e Ciri+r<br>Jisici        | 0          | Inst      | tructions Cour       | nter         | 18        |      |
| 0002     | 2805        |        | NOD            |   |                        |                  |                           |            | Clas      | ak Cueles Cou        | ntor         | 04        | _    |
| 0003     | 0000        |        | DETETE         |   |                        |                  |                           |            |           | IK Cycles Cou        | riter        | 04        | _    |
| 0004     | 307B        | 1.1.   | MOVIN OV7B     |   | W Register             | 00               |                           |            | He        | al Time Durat        | ion          | 21.001    | 15   |
| 0006     | 0098        |        | MOVWF 0x018    |   | - Special Eurotion Ber | ietore (C        | SEBal                     |            |           | General Pur          | nose Rea     | ietore (G | PBel |
| 0007     | 0199        |        | CLRF 0x019     |   | Special Function heg   | 15(615 (5        | 5rnsj                     |            |           | uenerarru            | poserieg     | sieis (u  | rnsj |
| 0008     | 30EA        |        | MOVLU OXEA     |   | Address and Name       | Value            | BinaryVa<br>2 7 6 5 4 3 3 | lue<br>210 |           | Addr Valu            | k<br>Je Addr | Value     |      |
| 0009     | 009A        |        | MOVWF Ox01A    |   |                        |                  |                           |            |           |                      |              | 00        |      |
| 000A     | 019B        |        | CLRF Ox01B     |   |                        | 10               |                           |            |           | 000Lh 00             |              | 00        | -    |
| 000B     | 0818        |        | MOVF 0x018,W   |   | 002h PLL               | 10               |                           |            |           |                      | 0154         | 00        |      |
| 000C     | 0092        |        | MOVWF 0x012    |   |                        | 00               | FFFFF                     |            |           |                      | 0156         | 00        |      |
| 0000     | 0819        |        | MOVF 0x019,W   |   | 004h PORTA             | 00               |                           |            |           | 0106 00              | 0206         | 00        |      |
| OOOE     | 0093        |        | MOVWF 0x013    |   | 006h PORTR             | 00               |                           |            |           | 011h 00              | 0201         | 00        |      |
| OOOF     | 081A        |        | MOVF OxO1A,W   |   | 008h FEDATA            | 00               |                           |            |           | 012h 7B              | 022h         | 00        |      |
| 0010     | 008E        |        | MOVWF OxOOE    |   | 009h EEADB             | 00               |                           |            |           | 013h 00              | 023h         | 00        |      |
| 0011     | 081B        |        | MOVF Ox01B,W   |   | 00Ah PCLATH            | 00               |                           |            |           | 014h 00              | 024h         | 00        |      |
| 0012     | 008F        |        | MOVWF OxOOF    |   | 00Bh INTCON            | 00               |                           |            |           | 015h 00              | 025h         | 00        |      |
| 0013     | 2018        |        | CALL L2        |   | 081h OPTION REG        | FF               |                           |            |           | 016h 00              | 026h         | 00        |      |
| 0014     | 0090        |        | MOVWF OXOIC    |   | 085h TRISA             | 1F               |                           |            |           | 017h 00              | 027h         | 00        |      |
| 0015     | 0811        |        | MOVE UXU11,W   |   | 086h TRISB             | FF               |                           |            |           | 018h 7B              | 028h         | 00        |      |
| 0018     | 2017        | 12.    | MOVWF UXUID    |   | 088h EECON1            | 00               |                           |            |           | 019h 00              | 029h         | 00        |      |
| 0017     | 2017        | 12.    | MOVIN OVIO     |   | TMR0 Prescaler         | 00               |                           |            |           | 01Ah EA              | 02Ah         | 00        |      |
| 0010     | 0094        | L2.    | MOVINE OV014   |   |                        |                  |                           |            | -         | 01Bh 00              | 02Bh         | 00        | -    |
| 0013     | 0180        |        | CLRF OXOOD     |   |                        |                  |                           |            |           |                      |              |           |      |
| 001B     | 018C        |        | CLRF 0x00C     |   | S Breakpoints Man      | ager             |                           |            |           |                      | 1.00         | -         |      |
| 001C     | 0C93        | L5:    | RRF 0x013.F    |   |                        |                  |                           |            |           |                      |              |           |      |
| 001D     | 0C92        |        | RRF Ox012,F    |   | Defined A              | aares            | ss opcode                 | Instr      | uct       | lon                  |              | _         |      |
| 001E     | 1C03        |        | BTFSS STATUS,C |   | breakpoints            |                  |                           | ; End      | ot        | program              |              |           |      |
| 001F     | 2826        |        | GOTO L4        |   | 1 0018 00              | 217              | 2817                      | L0002      | :         | GOTO LO              | 0002         |           |      |
| 0020     | 080E        |        | MOVF OxOOE,W   |   | 2                      | M 0              | 3010                      | ; MUI      | тірі      | Incation             | ROUTH        | ne        |      |
| 0021     | 078C        |        | ADDWF OxOOC,F  |   | 3                      | <u>л</u> в<br>мо | 3010                      | MUUL:      | 0.4.7     | MOVEW UX             | άU           |           |      |
| 0022     | 080F        |        | MOVF OxOOF,W   |   | 4                      | 719<br>719       | 0094                      | ™<br>~     |           | - K4L<br>DAU         |              |           |      |
| 0023     | 1803        |        | BTFSC STATUS,C |   | 5                      | ла<br>11 в       | 0180                      |            | IDE       |                      |              |           |      |
| 0024     | OFOF        |        | INCFSZ OxOOF,W |   | 6 01                   | 11C              | 0_02                      | M002.      |           | DDE D3H              | F            |           |      |
| 0025     | 078D        |        | ADDWF OxOOD,F  |   |                        | )1 n             | 00093                     | P1002.     | RE 6      | RKE KJU,<br>RKE KJU, |              |           |      |
| 0026     | OCSD        | L4:    | RRF OxOOD,F    |   | 8 0                    | )1F              | 1003                      | B          | TESS      | S STATUS.            | c            |           |      |
| 0027     | 0080        |        | RRF OXOOC,F    |   | 10 01                  | )1F              | 2826                      | G          | ото       | M003                 | -            |           |      |
| 0028     | 0091        |        | RRF UXU11,F    |   | 0                      | )20              | 080E                      | M          | OVE       | R1L,W                |              |           |      |
| 0029     | 0090        |        | REF UXUIU,F    |   | 0                      | )21              | 078C                      | А          | DDWF      | F ROL,F              |              |           |      |
| 0028     | 2810        |        | GOTO LE        |   | Clear All 0            | )22              | 080F                      | M          | OVE       | R1H,Ŵ                |              |           |      |
| 0028     | 2010        |        | MOVE DV010 M   |   | Breakpoints            | )23              | 1803                      | В          | TESC      | STATUS,              | C            |           |      |
| 0020     | 0008        |        | RETURN         | - | Hold PC                | )24              | 0F0F                      | I          | NCFS      | SZ R1H,W             |              |           |      |
| 0020     | 5000        |        | NETONA         |   | In Focus               | )25              | 078D                      | А          | .DDWF     | F ROH,F              |              |           |      |
|          |             |        |                |   | 0                      | )26              | 0C8D                      | M003:      |           | RRF ROH,             | F            |           |      |
|          |             |        |                |   | Always 00              | )27              | 0C8C                      | R          | RF F      | ROL,F                |              |           |      |
|          |             |        |                |   | Un Top 00              | )28              | 0091                      | R          | RF F      | R2H,F                |              |           |      |

Рис. 6 Вигляд екрану з програмою «Математичні операції: підпрограма множення »

З вікна "PIC Disassembler" вибираємо сім перших команд з їх шістнадцятковими кодами і знаходимо з таблиці кодів асемблера PIC-контролера коментар щодо призначення цих команд (див. Приклад 2, де наведено такий запис для однієї команди).

| Приклад 2   |               |                                          |
|-------------|---------------|------------------------------------------|
| Код команди | Команда       | Виконувана операція (коментар)           |
| 118A        | BCF PCLATH, 3 | ; скинути в "0" 3-ій біт регістра РСLАТН |

і т.д.

Вміст регістрів контролера, які використовуються при виконанні програми, знаходимо з області pericтрів Adress and Name, яка розташована в лівій нижній частині основного вікна симулятора (виділені рожевим кольором). Всі регістри возьмирозрядні.

В процесі виконання програми по зміні кольору комірок видно, вміст яких регістрів змінюється. Забарвлення комірки відповідного розряду регістру помаранчовим кольором означає наявність "1", білим - "0". Вміст регістрів записуємо в шістнадцятковому коді за Прикладом 3.

| Приклад 3 |                |
|-----------|----------------|
| Регістр   | Вміст регістра |
| PORTA     | 1F             |

і т. д.

# 4. Контрольні запитання

1. Призначення регістра W мікроконтролера.

2. Арифметичні команди мікроконтролера.

3. Формат регістра STATUS.

4. Призначення та позначення основних елементів програмної моделі мікроконтролера

# 5. Література

1. Данилин А. Программа-симулятор PIC Simulator IDE / Данилин А. // Современная электроника. 2006.- №4. -С. 68-76.

2. Тавернье К. РІС-микроконтроллеры. Практика применения. М.: ДМК, 2002.

3. Предко М. Создайте робота своими руками на РІС- контроллере./ Майкл Предко; Пер. с английского Земского Ю.В. – М.: ДМК Пресс, 2006. – 408 с.: ил. – (В помощь радиолюбителю).

4. Кениг А. и М. Полное руководство по РІС-микроконтроллерам.: Пер. с нем.-К.: "МК-Пресс", 2007.-256 с., ил.